# Track Wrestling and Baumspage

**Please note:** <u>Baumspage</u> and <u>Baumspage Wrestling Application</u> will be used to coordinate the transfer of data from online entry to the state tournament.

- 1. Sectional entries and seed nominations are due at **7:00 PM on Thursday** and wrestlers will be locked in their weight classes at that time.
- 2. All data will be transferred electronically.
- The sectional tournaments will use whatever software they select but will import the teams and wrestlers from the <u>Online Entry System</u> and export the advancers for the district tournaments.
- 4. Barring complications, the **Baumspage Staff** will coordinate the transfer of qualifier data and post the district tournament brackets and participant files on <u>Baumspage</u> on Saturday night after the sectionals finish.
  - A. For sectional tournaments that use **Baumspage App**, the coach's names, school names/school ID, and all wrestler data will transfer automatically when the final results are posted.
  - B. For the sites that use Track Wrestling and other software:
    - 1) The advancer file will be converted to the format needed for the **Baumspage App**.
    - 2) The coach and school data will be added when the district qualifier file is processed.
- 5. The OHSAA does a random draw for all district tournaments when the pairings for the state tournament are drawn.
  - A. Wrestlers that finished in the top 3 at the OHSAA State Tournament the previous year will be separated at the district using the same seeding policies as the state tournament.
  - B. The baumspage staff will create a macro-enabled Excel file: **DistPairTrWre.xlsm** with the parings for the district tournament.
  - C. The macro will create a worksheet that is saved as a CSV file **DistPairTrWre.csv**, **o**pened in **Notepad**, and imported into **Track Wrestling**.
  - D. We will send the district pairing formula for import into **Track Wrestling** to the computer support people after the brackets are posted on Baumspage.
  - E. Follow the instructions below to prepare **Track Wrestling** for the import of the pairings, teams, and wrestlers.
    - 1) **Track Wrestling** changed its policy and no longer requires an import ticket to upload external data.
    - 2) You will be able to upload the pairings, teams, and wrestler data from a spreadsheet as a comma-delimited CSV file.
    - 3) The **Track Wrestling** file with the wrestlers assigned to the bracket will be exported from the **Baumspage App** after the brackets are set.

# 6. To preserve the accuracy of the data for the state tournament, all districts need to have someone designated to generate files and enter data using the <u>Baumspage App</u>.

- A. The computer support person will need to log in to **<u>Baumspage</u>** to access the data.
- B. They will use the **Baumspage App** to generate the files listed below and will use **Track Wrestling** to run the tournament.
  - 1) Weigh-in (by Weight Class) alternates included at the bottom. \*See <u>Samples</u>

- 2) Alternates by Site includes records. \*See Samples
- 3) Check-in/Corrections Sheets includes alternates. \*See <u>Samples</u>
  - Have each coach review and correct all names, grades, records, including their name before they sign and return the sheet.
  - Make corrections in the program before the tournament begins.
- 4) **Team Summary PDF** for the program if desired. \*See <u>Samples</u>
- 5) **Export Wrestlers(TrW Format)** is the file you will use to import the wrestlers.
- 6) **Export Teams(TrW Format)** is the file you will use to import the teams.
- C. As matches are completed, enter the scores or times from the Track Wrestling data.
  - 1) If you have internet access and you are logged in to your account on baumspage, the brackets and complete results will post automatically every five minutes.
  - 2) When the tournament is finished all qualifier data including coaches will be uploaded to the server automatically and imported directly into the programs used for the State Tournament.
- 7. Please follow the instructions below to prepare **Track Wrestling** for the import of the pairings, teams, and wrestlers
  - A. Thanks to John Wagner for providing the **Track Wrestling** information.
  - B. And my son, Toby Baumgartner, for modifying the <u>Baumspage App</u> to include Export Wrestlers(TrW) and Export Teams(TrW) buttons and generate the import files.

# **Track Wrestling Setup**

- 1. The tournament format in Track Wrestling should be a Predefined Tournament.
- 2. Left>settings, scroll down to qualifying tournaments setting and change to Yes.
  - **Do Not** change the matrix application. Should be standard.
- 3. For 2024 Trackwrestling changed the ability for managers to change the default template. This is what allowed managers to change the information that is on the lines of a bracket. For district tournaments the site code **LC-1**, **RE-4**, etc. and team name should be included.
- 4. Until that option is restored, the best option is to copy the brackets from the 2024 Perrysburg District.
  - Please call John Wagner if you plan on importing his brackets so you can talk about what that will do.
  - He will need to change the setting to allow that to happen. It is currently set to block you from importing.
  - You will need to check the rounds because those will be set to the way the Perrysburg District is run.
- 5. Follow the steps below to add the matrix and import the pairings, teams, and wrestlers.

# Adding Qualifying tournaments to Track Wrestling

- 1. Go to left menu>importing
- 2. Red links at the top, click on qualifying tournaments
- 3. Add your 4 qualifying tournaments. In the pop-up only, type the tournament abbreviation. Then change the qualifying places to 1-4

|                         | Ref Menu Setup Reg          | istration Bracketing Operating Get Help FAQs To Do List      |        |
|-------------------------|-----------------------------|--------------------------------------------------------------|--------|
|                         |                             | Qualifying Tournaments                                       |        |
|                         | Import Tournament Info      | Qualifying Tournaments   Import Wrestlers   Tournament Lines |        |
|                         | Add Qualifying T            | ournament Add as Seed Criteria Assign Criteria Values        |        |
| Qualifying Tourney      | Import From                 | Qualifying Places                                            |        |
| AL (not started)        | No Event Selected GET CLEAR | <u>14</u>                                                    | Delete |
| CL (not started)        | No Event Selected GET CLEAR | <u>1-4</u>                                                   | Delete |
| <u>SE</u> (not started) | No Event Selected GET CLEAR | <u>1-4</u>                                                   | Delete |
| ST (not started)        | No Event Selected GET CLEAR | 14                                                           | Delete |
|                         |                             |                                                              |        |

## **Adding Matrix to Track Wrestling**

- 1. Go to Left Menu>Importing
- 2. Red links at the top
- 3. Click on Tournament Lines
- 4. Click Add Line 14 times to give you 14 Lines (lines are for each bracket). Line 1 is 106, Line 2 is 113, and so on
- 5. Select only the information for 106 and copy it
- 6. After you have added all the lines, open the **DistPairTrWre.csv** file in **Notepad.**
- 7. Paste it into the text box.
- 8. Repeat for the other weight classes.

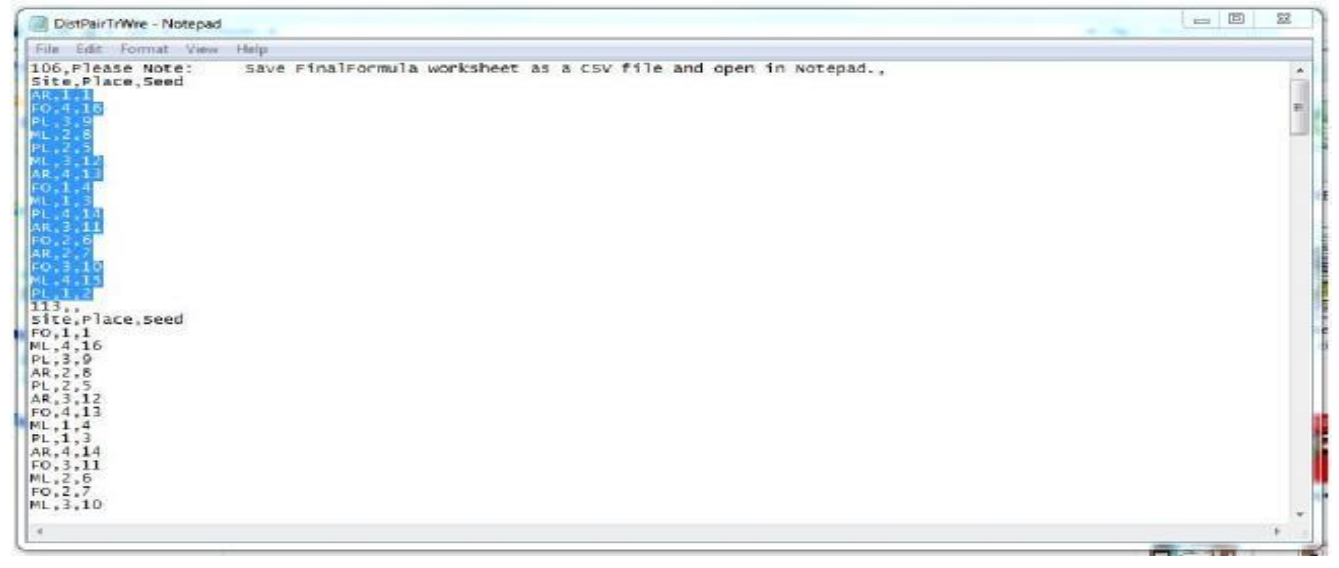

9. Then, back in Track Wrestling, click on the edit line button next to line 1

#### 10. Click on **Upload Details**

11. Paste info that was copied into the dialog box that opened.

|                                                            | oprodu Ente Dotan |   |
|------------------------------------------------------------|-------------------|---|
| Qualifier, Qualifying P                                    | lace, Seed        |   |
| AR,1,1<br>F0,4,16<br>PL,3,9<br>ML,2,8<br>PL,2,5<br>ML,3,12 |                   | • |
|                                                            | Upload            |   |
|                                                            | Cancel            |   |

#### 12. Click on Upload

13. Repeat above steps copying each weight class' info into each of the 14 lines.

| Line 1: | 106 | Line 8: | 152 |
|---------|-----|---------|-----|
| Line 2: | 113 | Line 9: | 160 |
| Line 3: | 120 | Line    | 170 |
| Line 4: | 126 | Line    | 182 |
| Line 5: | 132 | Line    | 195 |
| Line 6: | 138 | Line    | 220 |
| Line 7: | 145 | Line    | 285 |

# Applying Matrix to Track Wrestling to build brackets

- 1. Log in to event and go to Left Menu>Importing
- 2. Click on Tournament Lines
- 3. Click Apply Matrix
- 4. Click on all 14 lines to add a checkbox next to each\*
- 5. In the "Start at:" drop down, choose Line1\*
- 6. Choose all weight classes \*
- 7. Click Apply

#### To import the teams and wrestlers:

- 1. It's important that you have <u>NOT ENTERED YOUR TEAMS INTO THE TOURNAMENT</u> <u>PROGRAM</u> as spelling differences will cause you major problems.
  - A. You must use the team names from the Baumspage Download so they will match the OHSAA Team Names when you export the qualifiers and alternates after the tournament.
  - B. The team file must have three fields: Team Names, Team Abbr, State Abbr
    - Example: Buckeye, BUCK, OH
- Click Export Teams(TrW) and save bpTeamsTrW.csv in your download folder or desktop.
  Although the file will open in Excel, do not save it in Excel!
- 3. In Track Wrestling, go to Teams > Upload Teams
  - Select "," for Delimeter and Team Names, Team Abbr, and State Abbr for the three columns.

• Open **bpTeamsTrW.txt** in **Notepad** and **paste it into the text box**.

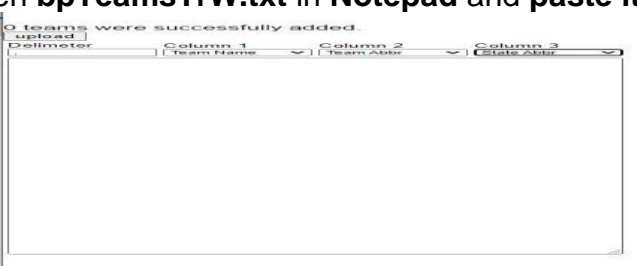

- 5. Click Export Wrestlers(TrW) and save bpWrestlersTrW.txt in your download folder or desktop
  - In Track Wrestling, click Setup > Wrestlers > More > Upload Wrestlers.
  - Select "," for **Delimiter** and **Weight Class, Last Name, First Name, Team, Grade, Wins, Losses, Qualifying Tournament**, and **Place** for the nine columns.
  - Open **bpWrestlersTrW.csv** in **Notepad** and **paste it into the text box.**
  - Use the **column dropdowns** to tell the importer which field each column of your file contains.

|                                   |               |       |           |   |              |   |          | Upio     | au | vvrestie  | ars |          |             |   |          |     |          |   |
|-----------------------------------|---------------|-------|-----------|---|--------------|---|----------|----------|----|-----------|-----|----------|-------------|---|----------|-----|----------|---|
| wrestlers v<br>upload<br>elimeter | Column 1      | fully | Column 2  | ~ | Column 3     | , | Column 4 | Column 5 | ~  | Column 6  | ~   | Column 7 | Column 8    | ~ | Column 9 | ~)[ | olumn 10 | 8 |
|                                   | vveight class | •     | Last Name | • | [ Pirst Name |   | •][leam  | •][Grade | Ť  | ] [ yours | ~   | Losses   | <b>▼</b> 11 | - |          | •10 |          |   |
|                                   |               |       |           |   |              |   |          |          |    |           |     |          |             |   |          |     |          |   |
|                                   |               |       |           |   |              |   |          |          |    |           |     |          |             |   |          |     |          |   |
|                                   |               |       |           |   |              |   |          |          |    |           |     |          |             |   |          |     |          |   |
|                                   |               |       |           |   |              |   |          |          |    |           |     |          |             |   |          |     |          |   |
|                                   |               |       |           |   |              |   |          |          |    |           |     |          |             |   |          |     |          |   |
|                                   |               |       |           |   |              |   |          |          |    |           |     |          |             |   |          |     |          |   |
|                                   |               |       |           |   |              |   |          |          |    |           |     |          |             |   |          |     |          |   |
|                                   |               |       |           |   |              |   |          |          |    |           |     |          |             |   |          |     |          |   |
|                                   |               |       |           |   |              |   |          |          |    |           |     |          |             |   |          |     |          |   |
|                                   |               |       |           |   |              |   |          |          |    |           |     |          |             |   |          |     |          |   |
|                                   |               |       |           |   |              |   |          |          |    |           |     |          |             |   |          |     |          |   |
|                                   |               |       |           |   |              |   |          |          |    |           |     |          |             |   |          |     |          |   |
|                                   |               |       |           |   |              |   |          |          |    |           |     |          |             |   |          |     |          |   |
|                                   |               |       |           |   |              |   |          |          |    |           |     |          |             |   |          |     |          |   |
|                                   |               |       |           |   |              |   |          |          |    |           |     |          |             |   |          |     |          |   |
|                                   |               |       |           |   |              |   |          |          |    |           |     |          |             |   |          |     |          |   |
|                                   |               |       |           |   |              |   |          |          |    |           |     |          |             |   |          |     |          |   |
|                                   |               |       |           |   |              |   |          |          |    |           |     |          |             |   |          |     |          |   |

- Click Upload. \*Do not click it more than once! Give it time to complete!
- You will see a message with the number of wrestlers successfully uploaded.
- Click **Registration > Wrestlers** to verify.

Sample bpTeamsTrW.txt (opened in Excel with Headings) \*Headings not included in Upload.

| Wt.         | Last              | First      | Team             | Grade | W  | L  | Site | Place             |
|-------------|-------------------|------------|------------------|-------|----|----|------|-------------------|
| 106         | Gutierrez         | Cruz       | Spr. Cath. Cent. | 10    | 25 | 8  | LE   | 1                 |
| 106         | Myers             | Aizik      | Allen East       | 10    | 11 | 18 | LI   | 4                 |
| 106         | Fraley            | Nolan      | Mechanicsburg    | 9     | 35 | 15 | RE   | 3                 |
| 106         | Taylor            | Carson     | Covington        | 10    | 36 | 6  | CO   | 2                 |
| 106         | Murphy            | Gage       | Reading          | 9     | 36 | 3  | RE   | 2                 |
| 106         | Day               | Brandon    | Spr. Shawnee     | 10    | 34 | 4  | CO   | 3                 |
| 106         | Norris            | Taven      | Legacy Christian | 9     | 3  | 14 | LE   | 4                 |
| 106         | Kimmel            | Corbin     | Wayne Trace      | 9     | 31 | 4  | LI   | 1                 |
| 106         | Schroer           | Kyle       | Troy Christian   | 11    | 17 | 6  | CO   | 1                 |
| 106         | Wischer           | Reid       | Madeira          | 10    | 21 | 12 | RE   | 4                 |
| 106         | Huber             | Trey       | Versailles       | 9     | 21 | 19 | LE   | 3                 |
| 106         | Deppe             | Carter     | Bath             | 9     | 17 | 8  | LI   | 2                 |
| 106         | Taylor            | Warren     | Day. Christian   | 9     | 32 | 10 | LE   | 2                 |
| Trackwrestl | ing Setup for Dis | trict.docx | 5                |       |    |    |      | 2/27/2024 5:05 AM |

| Martinez     | Elan                                                                                                   | Spencerville                                                                                                    | 9                                                                                                    | 24                                                                                                    | 9                                                                                                    | LI                                                                                                    | 3                                                                                                    |
|--------------|----------------------------------------------------------------------------------------------------|----------------------------------------------------------------------------------------------------|----------------------------------------------------------------------------------------------------|----------------------------------------------------------------------------------------------------|----------------------------------------------------------------------------------------------------|----------------------------------------------------------------------------------------------------|----------------------------------------------------------------------------------------------------|
| Jones        | Hayden                                                                                                 | Brookville                                                                                                    | 9                                                                                                    | 31                                                                                                    | 12                                                                                                    | CO                                                                                                    | 4                                                                                                    |
| Hendricks    | Kyan                                                                                                   | Greeneview                                                                                                    | 9                                                                                                    | 33                                                                                                    | 6                                                                                                    | RE                                                                                                    | 1                                                                                                    |
| Hodge-Miller | Nyah                                                                                                   | Spencerville                                                                                                    | 11                                                                                                    | 37                                                                                                    | 10                                                                                                    | LI                                                                                                    | 1                                                                                                    |
| Driskill     | Grant                                                                                                  | Spr. Shawnee                                                                                                    | 10                                                                                                    | 26                                                                                                    | 11                                                                                                    | CO                                                                                                    | 4                                                                                                    |
| Moreaux      | Chandler                                                                                               | Reading                                                                                                    | 11                                                                                                    | 20                                                                                                    | 13                                                                                                    | RE                                                                                                    | 3                                                                                                    |
| Campbell     | Eli                                                                                                    | Legacy Christian                                                                                                  | 10                                                                                                    | 17                                                                                                    | 5                                                                                                    | LE                                                                                                    | 2                                                                                                    |
| Denson       | Gaige                                                                                                  | Greenon                                                                                                    | 12                                                                                                    | 33                                                                                                    | 16                                                                                                    | RE                                                                                                    | 2                                                                                                    |
| Bergman      | Lane                                                                                                   | Versailles                                                                                                    | 10                                                                                                    | 11                                                                                                    | 4                                                                                                    | LE                                                                                                    | 3                                                                                                    |
|              | Martinez<br>Jones<br>Hendricks<br>Hodge-Miller<br>Driskill<br>Moreaux<br>Campbell<br>Denson<br>Bergman | MartinezElanJonesHaydenHendricksKyanHodge-MillerNyahDriskillGrantMoreauxChandlerCampbellEliDensonGaigeBergmanLane | MartinezElanSpencervilleJonesHaydenBrookvilleHendricksKyanGreeneviewHodge-MillerNyahSpencervilleDriskillGrantSpr. ShawneeMoreauxChandlerReadingCampbellEliLegacy ChristianDensonGaigeGreenonBergmanLaneVersailles | MartinezElanSpencerville9JonesHaydenBrookville9HendricksKyanGreeneview9Hodge-MillerNyahSpencerville11DriskillGrantSpr. Shawnee10MoreauxChandlerReading11CampbellEliLegacy Christian10DensonGaigeGreenon12BergmanLaneVersailles10 | MartinezElanSpencerville924JonesHaydenBrookville931HendricksKyanGreeneview933Hodge-MillerNyahSpencerville1137DriskillGrantSpr. Shawnee1026MoreauxChandlerReading1120CampbellEliLegacy Christian1017DensonGaigeGreenon1233BergmanLaneVersailles1011 | MartinezElanSpencerville9249JonesHaydenBrookville93112HendricksKyanGreeneview9336Hodge-MillerNyahSpencerville113710DriskillGrantSpr. Shawnee102611MoreauxChandlerReading112013CampbellEliLegacy Christian10175DensonGaigeGreenon123316BergmanLaneVersailles10114 | MartinezElanSpencerville9249LlJonesHaydenBrookville93112COHendricksKyanGreeneview9336REHodge-MillerNyahSpencerville113710LlDriskillGrantSpr. Shawnee102611COMoreauxChandlerReading112013RECampbellEliLegacy Christian10175LEDensonGaigeGreenon123316REBergmanLaneVersailles10114LE |

#### If you have questions or need help with Baumspage, please call, text, or send an email to;

| Gary Baumgartner         | Terry Young                 |
|--------------------------|-----------------------------|
| Cell: 513-594-6154       | Cell: 740-517-0195          |
| E-mail: gb@baumspage.com | E-Mail: terry@baumspage.com |

#### If you have questions or need help with Track Wrestling, please call, text, or send an email to:

John Wagner Cell: 419-260-5192 E-mail: wags5192@gmail.com